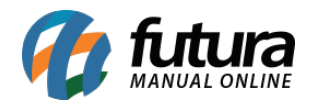

## 1 - Nova configuração Design Visual

Caminho: <u>Painel Administrativo > Sistema > Design > Visual</u>

Nesta versão foi adicionado novos itens de configurações de visual, sendo eles: **Box de produtos**, **Ícones** e **Listas de produtos**:

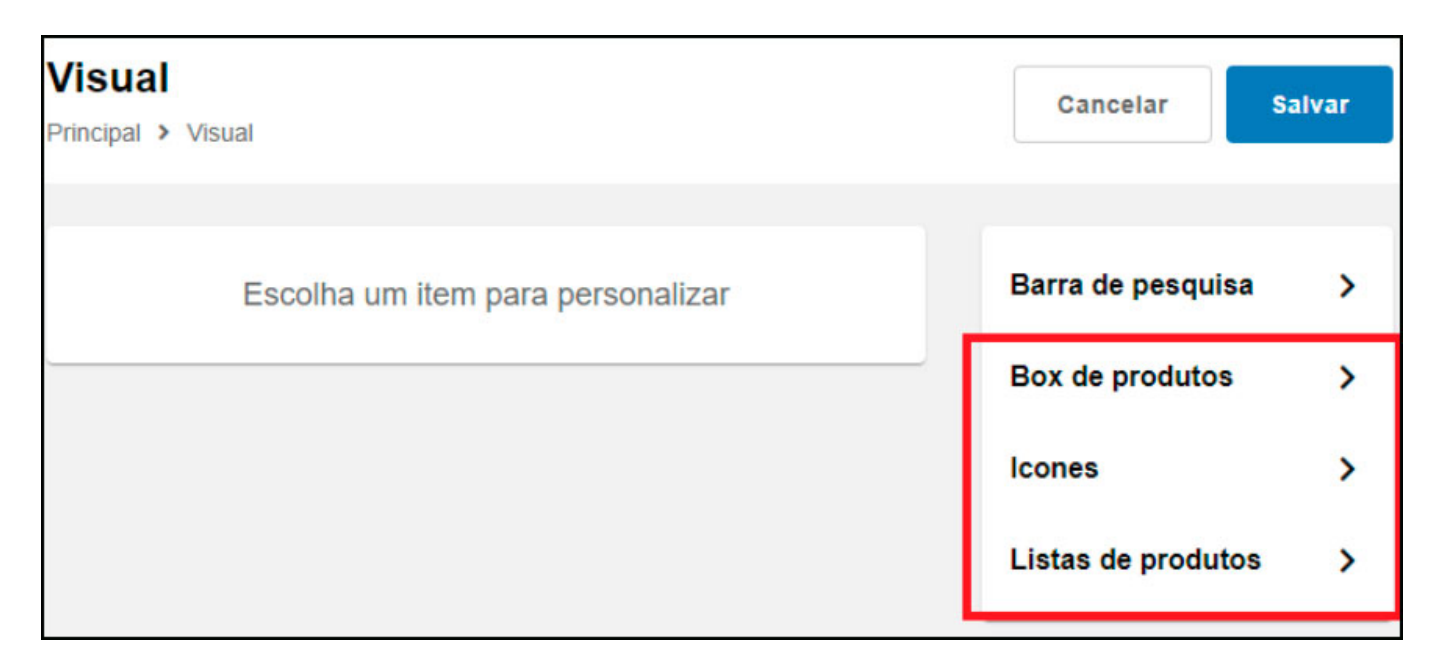

#### **Box de produtos:**

Nesta configuração foi realizada uma pré visualização pra ficar mais fácil o entendimento das opções, conforme exemplo abaixo:

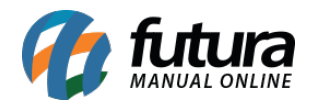

| isual                              | Consulta Labor                                                                                                    |
|------------------------------------|----------------------------------------------------------------------------------------------------|
| ncipal > Visual                    | Gancelar                                                                                                    |
| Pré-visualização                   | < Box de produtos                                                                                                    |
| NOVO<br>Promoção<br>-10%           | Visualização Rápida<br>Ao passar o mouse em cima do produto,<br>aparece um botão para visualizar mais<br>detalhes do produto sem sair da página |
|                                    | Habilitado 🗸                                                                                                    |
| Cód.: 123456<br>PRODUTO DE EXEMPLO | Quadrado com descrição 🗸                                                                                                    |
| R\$ 50,00                          | Redirecionar ao carrinho no botão<br>comprar                                                                                                    |
| Lista de comparação                | Define se ao clicar no botão de adicionar<br>produto ao carrinho, irá sair da página atual e<br>ir para a página de carrinho de compras         |
|                                    | Não                                                                                                    |
|                                    | Selo de novos produtos                                                                                                    |
|                                    | Habilitado                                                                                                    |

### Ícones:

Nesta opção será permitido trocar o ícone padrão do carrinho, podendo selecionar também uma **sacola** ou **cesta**.

| Visual Principal > Visual | Cancelar Salvar                  |
|---------------------------|----------------------------------|
| Pré-visualização          | < Icones                         |
| Carrinho                  | Carrinho<br>Carrinho<br>Carrinho |
|                           | Cesta                            |

## Listas de produtos:

Nesta opção é permitido trocar o estilo do título das listagens, se será à esquerda, centralizado ou centralizado com linhas.

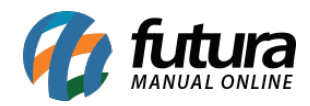

| Visual<br>Principal > Visual | Cancelar Salvar                                                       |
|------------------------------|-----------------------------------------------------------------------|
| Pré-visualização             | < Listas de produtos                                                  |
| Estilo do Título             | Estilo do Título                                                      |
| TÍTULO DE EXEMPLO Ver tod    | À esquerda ✓<br>À esquerda<br>Centralizado<br>Centralizado com linhas |
| —— MAIS VENDIDO              | 0S ——                                                                 |
|                              | $\heartsuit$                                                          |

### 2 - Descrição expansível

# **Caminho:** <u>Painel Administrativo > Extensões > Módulos > Configurações > Painel</u> <u>Administrativo do Tema</u>

Nesta versão foi adicionado um novo campo na aba *Definições Gerais > Página de Produto,* pra deixar a descrição expansível. Ao habilitar está opção irá mostrar inicialmente somente o título, sendo possível clicar no botão + para expandir toda a descrição, conforme exemplo abaixo:

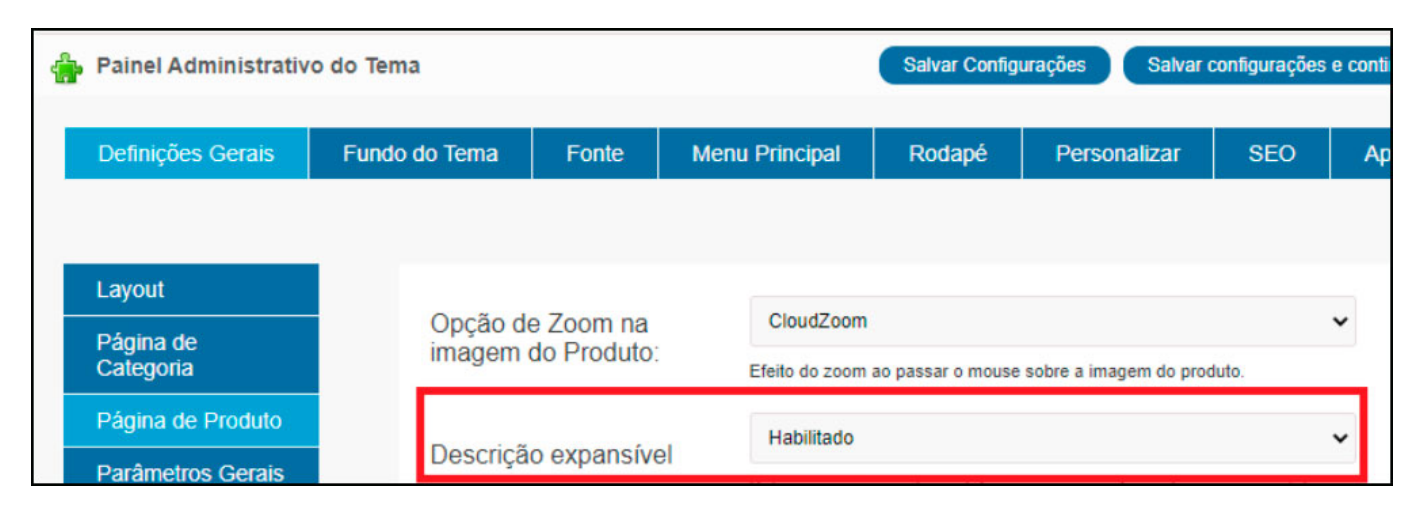

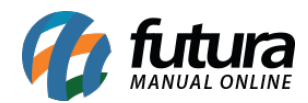

| DESCRIÇÃO                                                                                                    |                                                                                                    |
|----------------------------------------------------------------------------------------------------|----------------------------------------------------------------------------------------------------|
| DESCRIÇÃO                                                                                                    |                                                                                                    |
| A Caixa Bluetooth à prova d'agua Charge 3 agora<br>Escute suas músicas sem fios, por muito mais tem<br>Graças ao seu design à prova d'água, tecido durá<br>A caixa de som conta com viva-voz que possui cai<br>atendidas com apensa um simples toque. | vem com carregador portátil e deixa o som ainda mais potente.<br>npo e ainda leve sua festa para todo o lugar.<br>vel e carcaça resistente, ela pode até cair na piscina.<br>ncelamento de ruído e eco, garantindo ligações cristalinas possíveis de serem |

# 3 - Sincronização de Contas (Facebook e Gmail)

#### Caminho: *Loja > Menu > Conta*

Foi adicionado dois novos botões para o vínculo das contas do Gmail ou Facebook, sendo possível realizar o login no site com a plataforma desejada, conforme exemplo abaixo:

| ٠    | COLECION/WEIS                                                                                                    | ELETRODOMESTICOS                                                                                     | ELETRONICOS                                     | FERRAMENTAS                             | INFORMÁTICA                                             | JARDINAGEM E EXTERIOR | • |
|------|----------------------------------------------------------------------------------------------------|----------------------------------------------------------------------------------------------------|-------------------------------------------------|-----------------------------------------|---------------------------------------------------------|-----------------------|---|
| PTRE | VCIPAL > CONTA                                                                                                    |                                                                                                    |                                                 |                                         |                                                         |                       |   |
|      | Extrato de portos                                                                                                    | CONTA                                                                                                |                                                 |                                         |                                                         |                       |   |
|      | Availiar Isja<br>Pedidos<br>Devoluções<br>Lista de desejos<br>Listas de presentes<br>Indejue e ganhe<br>Conta<br>Endereços | None<br>Marcos Duci<br>Teletone<br>(99) 9999-89<br>CPF<br>912-906-980-<br>Editor dat<br>Addicener We | 99<br>74<br>Tos pessais<br>atsiapp pere receber | Redefinir senha<br>notificações de loja | E-Mail<br>teste@gmail.com<br>Celutar<br>(99) 99999-9999 |                       |   |
|      |                                                                                                    | Receber                                                                                              | e-mails informativos                            |                                         |                                                         |                       |   |
|      |                                                                                                    | LOGIN COM F                                                                                          | REDES SOCIAIS                                   |                                         |                                                         |                       |   |
|      |                                                                                                    | Facebook                                                                                             |                                                 |                                         |                                                         | Conectar              |   |
|      |                                                                                                    | Google                                                                                               |                                                 |                                         |                                                         | Desconectar           |   |
|      |                                                                                                    |                                                                                                    |                                                 |                                         |                                                         |                       |   |

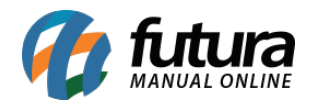

### 4 - Segurança em pagamentos com cartão

Caminho: *Loja > Finalização do pedido* 

Agora nesta versão ao finalizar um pedido, foi bloqueado a função de copiar e colar nos campos de cartão, melhorando assim a segurança nos pagamentos.

| Número do cartão          |               |
|---------------------------|---------------|
| Ex.: 1234 5678 9          | 1101          |
| Nome<br>Ex.: João da Silv |               |
| Código de Segurano        | ca Vencimento |